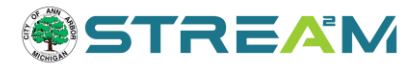

# Finding and Paying Invoices in STREAM

#### Contents

| Paying An Invoice                            | 1  |
|----------------------------------------------|----|
| Finding Invoices from the Case Record        | 3  |
| Finding Invoices from the "Dashboard" Screen | 6  |
| Finding Invoices from "My Work"              | 8  |
| Finding Invoices from "My Account"           | 10 |
| Finding Invoices from Invoice Lookup         | 12 |

#### **Paying An Invoice**

Note that most invoice activity, including invoice search and payment, requires that you are signed into the system. As a result we recommend that you begin by logging in.

- 1. Access the STREAM website by going to stream.a2gov.org
- 2. Click on "Login or Register" at the top right corner of the screen if you are not already logged in.
- 3. Find your invoice using one of the methods explained in this guide.
  - a. From your Case Record itself
  - b. From your Dashboard Screen
  - c. From your My Work Screen
  - d. From your My Account > My Invoices page
  - e. From the Invoice Lookup Screen
- 4. Use the Add to Cart to add the invoice to your cart. This button can be found:
  - a. From the invoice screen, at the top right corner of the screen.
  - b. From your case record, you can click **Add to Cart** from the top right corner, **Pay Now** from under available actions, or Add to Cart from the Fees tab of your case record.
  - c. From your Dashboard, scroll to the bottom of the screen to your current invoice balance and click **Add to Cart**.
  - d. From My Work > My Invoices, click the checkbox to select any and all invoices you would like to pay and click **Add to Cart.**
  - e. From My Account > My Invoices, click the checkbox to select any and all invoices you would like to pay and click **Add to Cart.**
  - f. From Invoice Lookup,

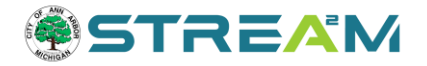

| Shopping Cart  |         |                                      |            |                 |
|----------------|---------|--------------------------------------|------------|-----------------|
|                |         |                                      |            | Total \$55.00   |
|                |         |                                      |            | Check Out       |
| Invoice: INV-0 | 2/2021  | Description: FOWL21-1905             |            |                 |
|                |         |                                      |            | \$55.00         |
| Case Number    | Project | Case Address                         | Amount Due | Remove          |
| FOWL21-1905    |         | 1001 S Forest Ave Ann Arbor MI 48104 | \$55.00    | Top   Main Menu |
|                |         |                                      |            | Total \$55.00   |
|                |         |                                      |            | Check Out       |

5. The Check Out button will bring you to a secure payment gateway, where you can enter your credit card information and process payment. It should look like this:

| <b>MvGovPav</b> <sup>**</sup>                         |                  |              |                                | Contact Us                                                   |
|-------------------------------------------------------|------------------|--------------|--------------------------------|--------------------------------------------------------------|
|                                                       |                  |              | Thursda                        | y, August 12, 2021                                           |
| Order Summary                                         |                  |              |                                |                                                              |
| Agency Name: City of Ann Arbor, I<br>Order Number: 21 | л                |              |                                |                                                              |
| Invoice #                                             | Item Description | Quantity     | Unit Price                     | Total Price                                                  |
| INV-00000921                                          | FOWL21-1905      | 1            | \$55.00                        | \$55.00                                                      |
| Payment Details                                       |                  |              | item Te<br>Service<br>Order Te | otal: \$55.00<br>Fee: \$0.00<br>Tax: \$0.00<br>otal: \$55.00 |
| Cardholder Name:                                      | Billing Street:  |              | Billing Zi                     | pcode:<br>*                                                  |
| Card Type:                                            | Card Number:     | Expiration D | ate: CVV Cod<br>▼ *            | e:                                                           |
| Email Address:<br>'@gmail.com                         | ×                |              |                                |                                                              |
|                                                       | Process Payment  | Cancel       |                                |                                                              |
| Copyright © 2015 Persolvent (v: 1.1.20                | .0, dv: 2.2)     |              | powered<br>P                   | ersolvent                                                    |

6. After paying, you will be redirected back to STREAM and you will receive an email confirmation from USAePay.

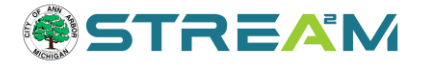

#### **Finding Invoices from the Case Record**

If you are already looking at the case record in STREAM, *and you are logged in as a case contact*, you will see two prompts from the case Summary page prompting you to pay any outstanding invoices:

|                             | Dashboard             | Home A                     | pply My Wor                                         | k Map                        | Invoice Lookup         | Record Search Q | Calendar 💿                           | Help Guide     |
|-----------------------------|-----------------------|----------------------------|-----------------------------------------------------|------------------------------|------------------------|-----------------|--------------------------------------|----------------|
| Permit Number: BLDG         | C24-0354              |                            |                                                     |                              |                        |                 |                                      | Add to Cart    |
| Permit Oetails   Tab Elemen | ts   Main Mer         |                            |                                                     |                              |                        |                 |                                      |                |
| Туре:                       | Building (<br>New Con | Commercial) -<br>struction |                                                     | Status                       | : Issued               |                 | Project Nan                          | ес. (          |
| Applied Date:               | 10/16/20              | 24                         |                                                     | Issue Date                   | : 10/16/2024           |                 |                                      |                |
| District:                   | Ward 1                |                            |                                                     | Assigned To                  |                        |                 | Expire Da                            | te: 04/16/2025 |
| Square Feet:                | 0.00                  |                            |                                                     | Valuation                    | \$0.00                 |                 | Finalized Da                         | te:            |
| Description:                |                       |                            |                                                     |                              |                        |                 |                                      |                |
| Summary Locations           | Fees 0                | Reviews                    | inspections                                         | Atlachme                     | nts Contacts           | Sub-Records     | More Info                            |                |
| Progress                    |                       |                            |                                                     | Workflow                     | c.                     |                 | Availa                               | able Actions   |
|                             | 9%<br>Completed       | Rou     Crez     ta/2      | gh-In (BLD) - Pass<br>ste/Link - Certific<br>2/2024 | ef: 10/10/20<br>ate of Occup | 24<br>nancy - Passed : | ^               | Unpaid Fees<br>\$50.00<br>12-07-2024 | Pay Now        |
|                             | Not Started           | O Site                     | Compliance Revi<br>Passed : 10/30/201               | ew BLONR                     | New Construction       | 4- J            |                                      |                |

1. If you click **Add to Cart** at the top right corner of your case record, you will be jumped directly to your cart summary. If you need to review the invoice before paying, you may click on the invoice number hyperlink to go into the invoice instead:

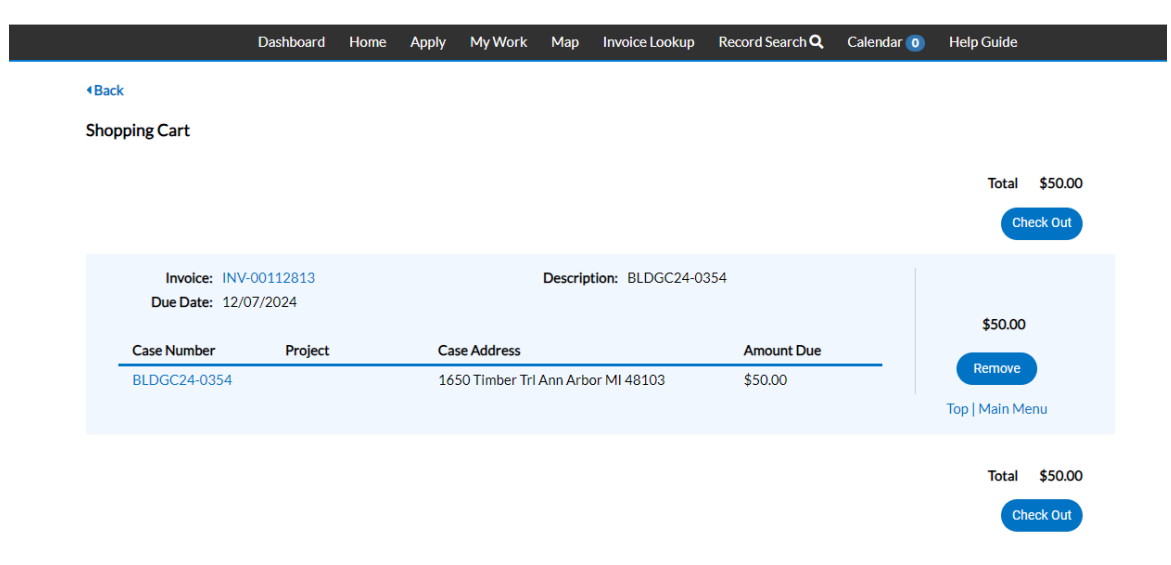

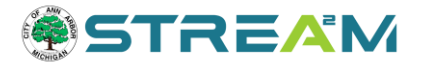

2. If you click on **Pay Now** under **Available Actions** you will be brought into the invoice screen, where you will be able to see more information about the invoice as well as print the invoice (if you are a contact) prior to adding it to your cart:

|                                                                    | Dashboard              | Home              | Apply     | My Work  | Мар       | Invoice Lookup       | Record Search <b>Q</b> | Calendar 🧿 | Help Guide      |
|--------------------------------------------------------------------|------------------------|-------------------|-----------|----------|-----------|----------------------|------------------------|------------|-----------------|
| Back     Invoice Number: INV                                       | /-00112813             |                   |           |          |           |                      |                        |            | Add To Cart     |
| Invoice Total:<br>Status:<br>Description:                          | \$50.00<br>Due<br>NONE |                   |           | Inv      | oice Date | <b>e: 11/07/2024</b> |                        | Due Date   | e: 12/07/2024   |
| Primary Fees Misc Fee                                              | es Payment             | ts Atta           | chments   | Contacts |           |                      |                        |            | Sort Fee Name 🗸 |
| Fee Name                                                           | Fee Tota               | /                 | Amount Du | e        | С         | ase Number           | Case Type              | Notes      |                 |
| BLD - Building Inspection<br>Fee                                   | \$35.00                | \$                | 35.00     |          | В         | LDGC24-0354          | Permit                 |            |                 |
| BLDC - Building Permit<br>Application Fee<br>Results per page 10 v | \$15.00<br>1-2of2 <<   | <b>9</b><br>< < 1 | 315.00    |          | В         | LDGC24-0354          | Permit                 |            |                 |

- 3. Alternatively, from the case record you can navigate to the **Fees** tab to see all invoices (paid and unpaid) related to this case. This tab will display invoices even if you are not logged in as a case contact.
  - a. All fees on this screen have a hyperlinked Invoice number. Click the invoice link to open the invoice dashboard, where you can see more information about that invoice and use the print icon in the top right corner to print out the invoice document for your records or accounts payable department if needed. Note that multiple fees can be held within the same invoice.

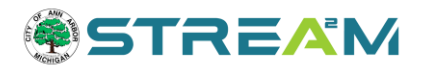

| Summary Locations Fees R                                     | eviews Inspections Attachments      | Contacts Sub-Records More Info |            |
|--------------------------------------------------------------|-------------------------------------|--------------------------------|------------|
| Fee Summary   Remaining Fees   Paid Fees   Ne<br>Fee Summary | xt Tab   Permit Details   Main Menu |                                |            |
| Total Fees: \$1,150.00                                       | Paid Fees: \$1,150.00               | Unpaid Fees: \$0.00            |            |
| Remaining Fees                                               |                                     |                                | Sort Fee 🗸 |
| Fee Ir                                                       | woice                               | Computed Amount D              | Due        |
| No records to display.                                       |                                     |                                |            |
| Paid Foor                                                    |                                     |                                |            |
| Faiurees                                                     |                                     |                                | Sort Fee 🗸 |
| Fee                                                          | Invoice                             | Computed                       |            |
| MECH - Air Handlers                                          | INV-00112729                        | \$40.00                        |            |
| MECH - Chimney Liner                                         | INV-00112729                        | \$80.00                        |            |
| MECH - Factory Built Fireplace                               | INV-00112729                        | \$50.00                        |            |
| MECH - Heat Recovery Unit                                    | INV-00112729                        | \$20.00                        |            |
| MECH - Heating - Rooftop Unit                                | INV-00112729                        | \$405.00                       |            |
| MECH - Heating Appliances                                    | INV-00112729                        | \$200.00                       |            |
| MECH - Humidifiers                                           | INV-00112729                        | \$50.00                        |            |
| MECH - Mechanical Permit Application Fee                     | INV-00112729                        | \$15.00                        |            |
| MECH - Refrigeration or AC: 2 1/4 - 5 HP                     | INV-00112729                        | \$55.00                        |            |
| MECH - Refrigeration or AC: 2 HP or Less                     | INV-00112729                        | \$160.00                       |            |
| Results per page 10 V 1-10 of 12 <<                          | < 1 2 > >>                          |                                |            |

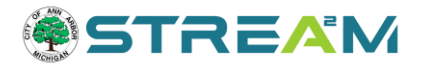

### Finding Invoices from the "Dashboard" Screen

- 1. Access the STREAM website by going to stream.a2gov.org
- 2. If you are not logged in, you will not see the **Dashboard** or **My Work** options in the menu bar:

| <pre>@STREAM</pre>                                                                                                    | Login or Register |
|----------------------------------------------------------------------------------------------------|-------------------|
| Horrs Apply Map Record Search Q Calendar      Help Guide                                                                                                    |                   |
| ATTENTION: OUR LOGIN PROCESS HAS GHAVAGED ALL USER MAYS HE & LOGINER TO SHEATH ANYWAGCOUNT, that the same email address you have used previously to access your existing application history. |                   |
| Welcome to STREAM                                                                                                    |                   |

3. Once you log in by clicking on "Login or Register" at the top right corner, the **Dashboard** and **My Work** options will appear in the menu bar. From here, click on **Dashboard**.

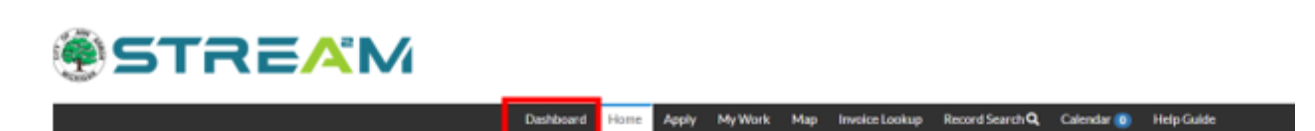

- 4. Your Dashboard will include an at-a-glance breakdown of your applications, broken down into tiles that display counts of how many applications fit into each category.
  - a. This screen is helpful to see an overview of how much active work you have underway, upcoming renewals, anything that needs attention, and to add all of your invoices to your cart at once.
  - b. This is not the best screen to revisit work that is complete/closed or to review paid invoice history. For those needs please proceed to the **My Work** screen and utilize the filters to search.
- 5. The Dashboard page is divided into five main sections: Permits, Licenses, Plans, Inspections, and Invoices.

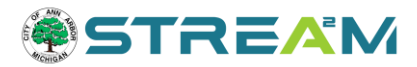

| ION: OUR LOGIN PROCESS HA                                                                                                    | S CHANGED. <mark>ALL USERS MUS</mark>                                                | TRE-REGISTER TO CREAT                  | EA NEW ACCOUNT,                 | Jse the same                         | emailaddressyou have us           | ed previously to a | access your existin | ng application his |
|----------------------------------------------------------------------------------------------------|--------------------------------------------------------------------------------------|----------------------------------------|---------------------------------|--------------------------------------|-----------------------------------|--------------------|---------------------|--------------------|
| Ay Permits                                                                                                    |                                                                                      |                                        |                                 |                                      |                                   |                    |                     |                    |
| Attention                                                                                                    | Pending                                                                              |                                        | Active                          |                                      | Pecent                            |                    | )enft               | 1                  |
| Attention                                                                                                    | - Pending                                                                            |                                        | <b>0</b>                        |                                      | E                                 |                    |                     | 1                  |
| 2                                                                                                    | 1 1                                                                                  |                                        | 3                               |                                      | 5                                 |                    | 0                   |                    |
| Grading Sel Ereale 1                                                                                                    | Building (Residentia                                                                 | . 1 Gradings                           | Soli Broslo 1                   | Bullet                               | g (Commerci 1                     |                    |                     |                    |
| Building (Residentia 1                                                                                                    |                                                                                      | Mechani                                | cal (Reside 1                   | Grade                                | g/Sol Erosio                      |                    |                     |                    |
|                                                                                                    |                                                                                      | Righted                                | Way-Red., 1                     | Other                                | 3                                 |                    |                     |                    |
|                                                                                                    |                                                                                      |                                        |                                 |                                      |                                   |                    |                     |                    |
| ly Licenses                                                                                                    |                                                                                      |                                        |                                 | _                                    |                                   |                    |                     |                    |
| Expired                                                                                                    | Expires                                                                              | in                                     | Draft                           |                                      |                                   |                    |                     |                    |
| 377                                                                                                    | 353                                                                                  | 3                                      | 0                               |                                      |                                   |                    |                     |                    |
| DAYS                                                                                                    | DAYS                                                                                 |                                        |                                 |                                      |                                   |                    |                     |                    |
|                                                                                                    | ·                                                                                    |                                        |                                 |                                      |                                   |                    |                     |                    |
|                                                                                                    | Lana Castrant                                                                        |                                        |                                 |                                      |                                   |                    |                     |                    |
| No. CONT22-4820                                                                                                    | No. CR24-3970                                                                        | 0.0                                    |                                 |                                      |                                   |                    |                     |                    |
| No. CONT22-4320<br>Type: Suiting Senices Re                                                                                                    | Anna Costandi<br>No. CR34-3970<br>Type: Centified Rent                               | arp<br>al - Mu                         |                                 |                                      |                                   |                    |                     |                    |
| No. CONT23-4930<br>Type Euteing Senters Re<br>Renew                                                                                                    | Anna Costando<br>No. CR24-3970<br>Type Certified Rent                                | arg<br>al-Mu                           |                                 |                                      |                                   |                    |                     |                    |
| No. CONTEC-4520<br>No. CONTEC-4520<br>Type SuitingSenters Ru<br>Renew                                                                                                    | Ana Cestero<br>No. CR24-3770<br>Type: Centified Rent                                 | arp<br>al-Mu                           |                                 |                                      |                                   |                    |                     |                    |
| AND COMMONY<br>No. CONTEC-4320<br>Type: Building Senters Re<br>Renew                                                                                                    | Anna Cestend<br>Na. CR34-3970<br>Type: Certified Rent                                | arg<br>                                |                                 |                                      |                                   |                    |                     |                    |
| Na colaresy<br>Na col rzz-ezo<br>Type Suldry Server Se.<br>Renew<br>My Plans<br>Attention                                                                                                    | Ana Casedon<br>Na. CR24-3770<br>Type: Cettled Rest                                   | arg<br>                                | Active                          |                                      | Recent                            | D                  | Draft               | ]                  |
| And Collaredge<br>Na. CONT22-4220<br>Type: Euling Service Re.<br>Renew<br>My Plans                                                                                                    | Ana Casardo                                                                          | 979<br>18'-Ma                          | Active                          |                                      | Recent                            | D                  | Draft               | -                  |
| And coardings<br>Ne. CONTEX-RED<br>Type Building Senters Sec.<br>Renew<br>Ay Plans<br>Attention<br>0                                                                                                    | Ana Casava<br>Na. C634-3770<br>Type: Centified Each<br>Pending<br>O                  | 99<br>#-M2                             | Active<br>0                     |                                      | Recent                            |                    | Draft<br>O          |                    |
| And conserved<br>No. CONTENT-4200<br>Type Extension Extreme Extreme<br>Attention                                                                                                    | And Columnia<br>No. C23-3770<br>Type: Certifie Early<br>Pending<br>O                 | 99<br>81-1402                          | Active<br>O                     |                                      | Recent<br>O                       | D                  | Draft<br>O          | _                  |
| As contrasted<br>Type Extension Ex.<br>Renew<br>(1) Plans<br>Attention                                                                                                    | And Selection<br>No. COLORD<br>Type: Centre Rent<br>Pending                          | 19<br>11 - Ma                          | Active<br>O                     |                                      | Recent                            |                    | Draft<br>O          | _                  |
| Attention                                                                                                    | And General<br>National Color-2010<br>Type: Certified Rest                           |                                        | Active<br>O                     |                                      | Recent<br>O                       |                    | Draft<br>O          |                    |
| Attention                                                                                                    | Ara Sateria<br>Ha Cata-arro<br>Type Certified Tests                                  | erg                                    | Active<br>O<br>My In            | woices                               | Recent<br>O                       |                    | Oraft<br>O          |                    |
| Attention<br>Of Inspections                                                                                                    | And Calence<br>In Calance<br>Type: Certifie Each<br>Pending<br>O<br>Scheduled        | •••••••••••••••••••••••••••••••••••••• | Active<br>O<br>My In<br>Cu      | voices                               | Recent<br>0<br>\$805.00           |                    | Oraft<br>O          |                    |
| Attention Of Inspections Requested O                                                                                                    | Are calcular<br>No. Color 200<br>Type: calculation<br>Pending<br>0<br>Scheduled<br>7 | closed                                 | Active<br>O<br>My In<br>Cu      | voices<br>trent<br>2<br>st Due       | Recent 0                          |                    | Oraft<br>O          |                    |
| No. CONFERENCE NO.<br>No. CONFERENCE NO.<br>Revenue Conference No.<br>Revenue Conference No.<br>No. Conference No.<br>No. Conference No. | Are cleaned<br>Mic Cole-370<br>Type: Certret facts<br>Pending<br>0<br>Scheduled<br>7 | closed<br>0                            | Active<br>O<br>My In<br>Pa:     | voices<br>urrent<br>2<br>st Due<br>0 | Recent<br>0<br>\$805.00<br>\$0.00 |                    | Draft<br>()         |                    |
| Attention O  Attention O  Attention Attention O  Attention Attention Attention O  Attention Attention Attent                                                                                                    | Pending<br>O<br>Scheduled<br>7<br>O<br>Derections 1                                  | closed<br>O                            | Active<br>O<br>My In<br>C<br>Pa | woices                               | Recent<br>0<br>\$805.00<br>\$0.00 |                    | Oraft<br>O          |                    |

- 6. The **My Invoices** section is broken down in the following order:
  - a. **Current** Invoice amounts that are currently due will show here
  - b. **Past Due** Invoice amounts that are past due will showhere
  - c. Total Invoice amounts for both current and past due will show here

| Total       | \$805.00 | Add To Cart |
|-------------|----------|-------------|
| Past Due    | \$0.00   |             |
| Current     | \$805.00 | Add To Cart |
| My Invoices |          |             |

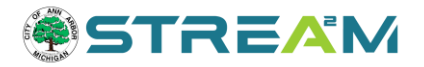

### Finding Invoices from "My Work"

- 1. Access the STREAM website by going to stream.a2gov.org
- 2. If you are not logged in, you will not see the **Dashboard** or **My Work** options in the menu bar:

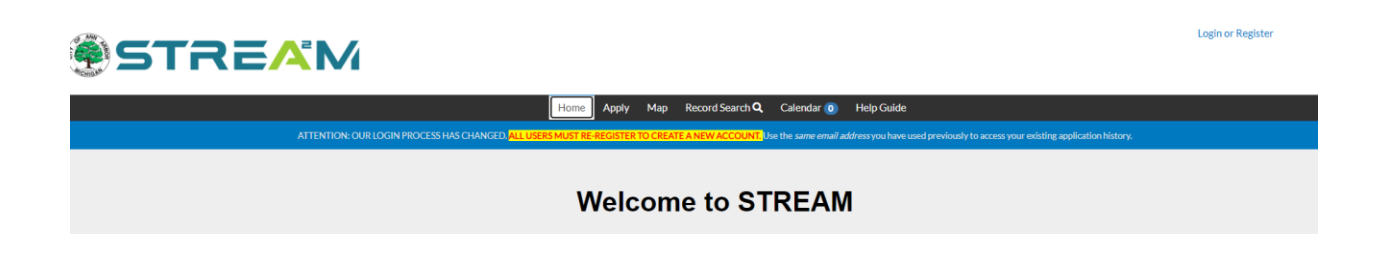

3. Once you log in by clicking on "Login or Register" at the top right corner, the **Dashboard** and **My Work** options will appear in the menu bar. From here, click on **My Work**.

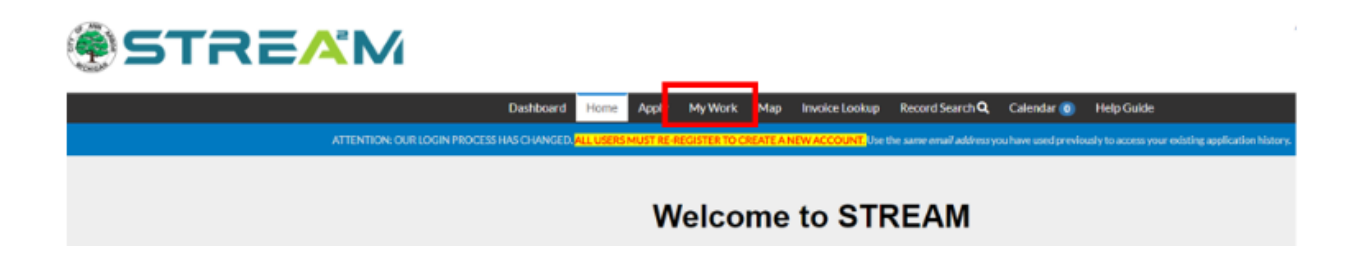

- 4. Your **My Work** page will include a list view of all of your work, broken down into seven sections: Invoices, Permits, Plans, Existing Inspections, Request Inspections, Licenses, and Projects.
  - a. My Work is a more detailed view of your work than Dashboard and each section has search, filter, and export options.
- 5. The **My Invoices** section will display only invoices on which you are a contact. In order to be an invoice contact, you must be flagged as a billing contact on the permit at the time the invoice was created. If you are added to an application or flagged as billing contact after the invoice was already generated, you will not be added automatically to the invoice unless a staff member does it for you.
  - a. If you do not see an invoice in this list that you want to pay, please use the Invoice
     Lookup screen to search for it by invoice number, or the Record Search screen to look
     up the case and then find the invoice within the case record.
- 6. If needed, you can use the filters to narrow down your list of invoices. The filters on the Invoices section are as follows:
  - a. Payment Status:
    - i. Unpaid (Default)
    - ii. Paid
    - iii. Voided

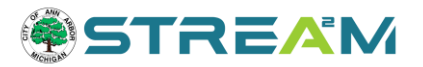

#### b. Additional Filters:

- i. All Invoices (Default)
- ii. Module of Origin:
  - Inspection Invoices
  - Permit Invoices
  - Plan Invoices
  - Application Invoices (not used)
  - Code Enforcement Invoices (not used)
- iii. Due Date:
  - Overdue
  - Due in 7 Days
- c. Note that all filters are cumulative so if you apply a combination of filters that each individually has results, but the combination has no results, you will see no results.
- 7. In addition to filtering your results you may also:
  - a. Search by key words containing the invoice number, amount due, due date, status, address, case number.
  - b. Use the filter icons at the top of most of the columns to further filter your results.

| ty W  | lork             |           |              |      |            |          |         |         |             |            |                 |              |
|-------|------------------|-----------|--------------|------|------------|----------|---------|---------|-------------|------------|-----------------|--------------|
| MY    | INVOICES MY      | PERMITS   | MY PLAN      | 5    | MY EXISTIN | (G INSPI | SCTIONS | REQUEST | NSPECTIONS  | MYLICENSES | PROJECTS        |              |
| Searc | h                | _         | -            | _    | _          | -        |         |         |             |            | 12 6            | xport to Exc |
| Add   | ToCart Disp ay U | npaid 👻 I | or All Invol | ces. |            | ~        |         |         |             |            |                 |              |
|       | involce Number   | Am        | ount Due     | ۲    | Due        | ۲        | Status  | Ŧ       | Case Number | T          | Address         |              |
|       | NV-00112730      | \$70      | 13.00        |      | 09/14/20   | 24       | Due     |         | SOIL24-0160 |            | 415 W Washingt  | ion St.Ann J |
|       | NV-00112774      | \$23      | 2.00         |      | 10/04/20   | 24       | Due     |         | CPSA24-3971 |            | 1118 Bydding Ri | i Ann Arbo   |

- 8. The following actions can be taken on the My Invoices section:
  - a. Use the checkboxes to the left of the invoice/s to add as many as you desire to your cart at once.
  - b. Use the **Export to Excel** button to export your list to your computer.
  - c. Click on the Invoice Number to hyperlink into the invoice dashboard, where you can see additional details such as fee breakdown, print your invoice document, and add the invoice to your cart.

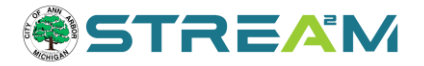

### Finding Invoices from "My Account"

- 1. Access the STREAM website by going to <a href="https://www.stream.a2gov.org">stream.a2gov.org</a>
- 2. Once you log in by clicking on "Login or Register" at the top right corner, your contact name will appear at the top right corner of the screen. If you click on your name, a menu will expand with your Account options:

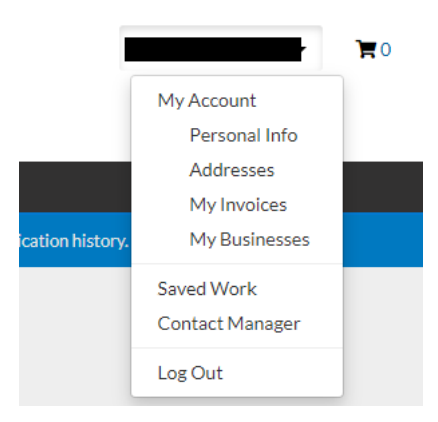

3. From here, you can either click on **My Account** or jump directly to **My Invoices.** Both options will bring you to the My Account navigation page with tabs along the top that allow you to click between **Personal Info, Addresses, My Invoices,** and **My Businesses**.

| My A  | Dashi                    | board Home    | Apply      | My Work   | Мар   | Invoice Lookup | Rec | ord Search <b>Q</b> | Calendar 🧿 | Help Guide             |
|-------|--------------------------|---------------|------------|-----------|-------|----------------|-----|---------------------|------------|------------------------|
|       | PERSONAL INFO AD         | DRESSES       | MY INVOICI | ES MY     | BUSIN | ESSES          |     |                     |            |                        |
| My li | nvoices                  |               |            |           |       |                |     |                     |            |                        |
| Sear  | rch                      |               |            |           |       |                |     |                     |            | ☑ Export to Ex         |
| Ado   | d To Cart Display Unpaid | Y for All Inv | oices      | *         |       |                |     |                     |            |                        |
|       | Invoice Number           | Amount Due    | T          | Due       | T     | Status         | T   | Case Number         | Т          | Address                |
|       | INV-00112808             | \$15.00       |            | 11/20/202 | 4     | Due            |     | CONT24-3974         | 4          |                        |
|       | INV-00112809             | \$525.00      |            | 11/20/202 | 4     | Due            |     | PLUMC24-03          | 79         | 433 Miller Ave Ann Arb |
|       | INV-00112813             | \$50.00       |            | 12/07/202 | 4     | Due            |     | BLDGC24-035         | 54         | 1650 Timber Trl Ann An |
|       | INV-00112814             | \$1,305.00    |            | 12/07/202 | 4     | Due            |     | MECHR24-20          | 83         | 1548 Broadway St Ann   |
|       | INV-00112815             | \$775.00      |            | 12/07/202 | 4     | Due            |     | MECHR24-20          | 84         | 2547 Breckenridge Dr   |

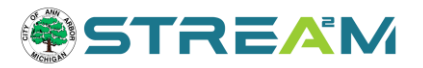

- 4. The My Invoices screen within My Account functions similarly to the Invoices tab of the My Work page. This list will display only invoices on which you are a contact. In order to be an invoice contact, you must be flagged as a billing contact on the permit at the time the invoice was created. If you are added to an application or flagged as billing contact after the invoice was already generated, you will not be added automatically to the invoice unless a staff member does it for you. If you do not see an invoice in this list that you want to pay, please use the **Invoice Lookup** screen to search for it by invoice number, or the **Record Search** screen to look up the case and then find the invoice within the case record.
- 5. If needed, you can use the filters to narrow down your list of invoices. The filters on the Invoices section are as follows:
  - a. Payment Status:
    - i. Unpaid (Default)
    - ii. Paid
    - iii. Voided

#### b. Additional Filters:

- i. All Invoices (Default)
- ii. Module of Origin:
  - Inspection Invoices
  - Permit Invoices
  - Plan Invoices
  - Application Invoices (not used)
  - Code Enforcement Invoices (not used)
- iii. Due Date:
  - Overdue
  - Due in 7 Days
- c. Note that all filters are cumulative so if you apply a combination of filters that each individually has results, but the combination has no results, you will see no results.
- 6. In addition to filtering your results you may also:
  - a. Search by key words containing the invoice number, amount due, due date, status, address, case number.
  - b. Use the filter icons at the top of most of the columns to further filter your results.

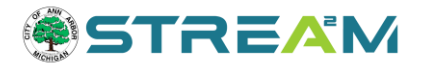

| ty۱ | Work                      |          |              | _           |            |          |              |             |                   |            |
|-----|---------------------------|----------|--------------|-------------|------------|----------|--------------|-------------|-------------------|------------|
| Μ   | MINVOICES MY PERM         | ITS M    | PLANS        | MY EXISTING | INSPECTION | 6 REQUES | TINSPECTIONS | MY LICENSES | PROJECTS          |            |
| Sea | rch.                      | _        |              |             | -          |          |              |             | (2 Exp            | ort to Exc |
| M   | Id To Cart Disp ay Unpaid | ✓ for A  | il trivolces | ~           | •          |          |              |             | -                 |            |
|     | Involce Number            | Amount D | ue T         | Due         | ▼ Statu    | . 1      | Case Number  | ۲           | Address           | ,          |
| 0   | INV-00112730              | \$783.00 |              | 09/14/2024  | 4 Due      |          | SOIL24-0160  |             | 415 WWashington   | St Ann A   |
|     | INV-00112774              | \$22.00  |              | 10/04/202   | 4 Due      |          | CPSA24-3971  |             | 1118 Byddiog Rd A | nn Arbor   |

- 7. The following actions can be taken on the My Invoices section of My Account:
  - a. Use the checkboxes to the left of the invoice/s to add as many as you desire to your cart at once.
  - b. Use the **Export to Excel** button to export your list to your computer.
  - c. Click on the Invoice Number to hyperlink into the invoice dashboard, where you can see additional details such as fee breakdown, print your invoice document, and add the invoice to your cart.

#### **Finding Invoices from Invoice Lookup**

Anyone, regardless of whether you are a contact on the case or invoice, can use the Invoice Lookup tool to search by Invoice Number. This tool does require that you are logged into the system and that you have the full invoice number.

- 1. Access the STREAM website by going to <a href="stream.a2gov.org">stream.a2gov.org</a>
- 2. Once you log in by clicking on "Login or Register" at the top right corner, The Invoice Lookup menu option will appear along the top navigation pane:

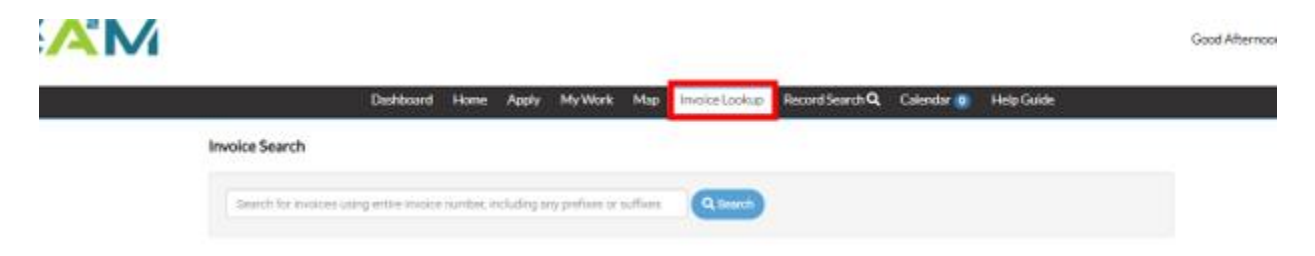

3. From that page, you will see a search bar that contains instructional text that you must include the entire invoice number, including any prefixes or suffixes.

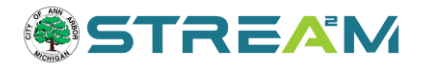

4. Enter the invoice number you are looking for.

#### 

|                | Dashboard | Home | Apply | My Work | Map | Invoice Lookup | Record Search <b>Q</b> | C |
|----------------|-----------|------|-------|---------|-----|----------------|------------------------|---|
| Invoice Search |           |      |       |         |     |                |                        |   |
|                |           |      |       |         |     |                |                        |   |
| INV-00112813   |           |      |       |         |     | Q Search       |                        |   |

5. As soon as you click enter or search, the invoice (if found) will open:

#### **Ľ**M

| 13<br>ents Attachments C | Invoice Date: 11/07/20.                                                         | 24                                                                                                    | Due Date:                                                                                                    | Add To Cart                                                                                                    |
|--------------------------|---------------------------------------------------------------------------------|----------------------------------------------------------------------------------------------------|----------------------------------------------------------------------------------------------------|----------------------------------------------------------------------------------------------------|
| 13<br>ents Attachments C | Invoice Date: 11/07/20:                                                         | 24                                                                                                    | Due Date:                                                                                                    | Add To Cart                                                                                                    |
| ients Attachments C      | Invoice Date: 11/07/20                                                          | 24                                                                                                    | Due Date:                                                                                                    | 12/07/2024                                                                                                    |
| ients Attachments C      | Invoice Date: 11/07/20.                                                         | 24                                                                                                    | Due Date:                                                                                                    | 12/07/2024                                                                                                    |
| ents Attachments C       | Contacts                                                                        |                                                                                                    |                                                                                                    |                                                                                                    |
| ents Attachments C       | Contacts                                                                        |                                                                                                    |                                                                                                    |                                                                                                    |
|                          |                                                                                 |                                                                                                    |                                                                                                    | Sort Fee Name                                                                                                    |
| otal Amount Due          | Case Number                                                                     | Case Type                                                                                                    | Notes                                                                                                    |                                                                                                    |
| 0 \$35.00                | BLDGC24-0354                                                                    | Permit                                                                                                    |                                                                                                    |                                                                                                    |
| 0 \$15.00                | BLDGC24-0354                                                                    | Permit                                                                                                    |                                                                                                    |                                                                                                    |
|                          | Amount Due           0         \$35.00           0         \$15.00           << | Amount Due         Case Number           0         \$35.00         BLDGC24-0354           0         \$15.00         BLDGC24-0354           <<<<11>>>>         >>> | Amount Due     Case Number     Case Type       0     \$35.00     BLDGC24-0354     Permit       0     \$15.00     BLDGC24-0354     Permit | Amount Due     Case Number     Case Type     Notes       0     \$35.00     BLDGC24-0354     Permit       0     \$15.00     BLDGC24-0354     Permit |

6. If you enter an invoice number that is not found, or if the invoice has already been paid, you will instead be met with a message that no unpaid invoice was found:

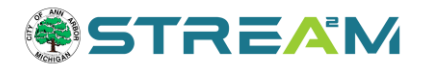

## 

 Dashboard
 Home
 Apply
 My Work
 Map
 Invoice Lookup
 Record Search Q
 Calendar ()
 Help Guide

A